## ИНСТРУКЦИЯ ДЛЯ УЧАСТНИКОВ

1 ШАГ – Нажать кнопку РЕГИСТРАЦИЯ и заполнить предложенную форму Доступ к трансляции предоставляется только зарегистрированным участникам. Каждый слушатель получает свой уникальный персональный идентификатор (User ID).

ВАЖНО!!! Передавать ссылку незарегистрированным пользователем нежелательно.

2 ШАГ – Войти по ссылки на мероприятие. После регистрации на вашу почту придет ссылка. За 1 неделю, за 1 день и за 1 час до начала вебинара, для вашего удобства, мы еще раз напомним вам о мероприятии. Для участия в вебинаре можно использовать любой современный браузер, либо скачать приложение МТС Линк на смартфон. Рекомендуемые браузеры: Google Chrome; Apple -Safari; Mozilla Firefox; Яндекс.Браузер

## ИНСТРУКЦИЯ ДЛЯ УЧАСТНИКОВ

3 ШАГ – Участвовать в мероприятии. В указанное время вы заходите на мероприятие и становитесь участником. При регистрации платформа предложит провести тест системы. Мероприятие проходит в интерактивном формате, у вас будет возможность задавать спикерам свои вопросы, нажав иконку «вопрос ведущему». Вы можете реагировать и поддерживать спикера, нажатием на иконку с огоньком. Спикер будет знать, какая часть лекции была наиболее интересна участникам. Контроль присутствия осуществляется путем закрытия всплывающих окон.

Круглосуточная техническая служба поддержки: 8(800) 551-04-69 support@mts-link.ru